Step One: Visit <u>www.Forsythco.com</u> and click on Departments in the left side column.

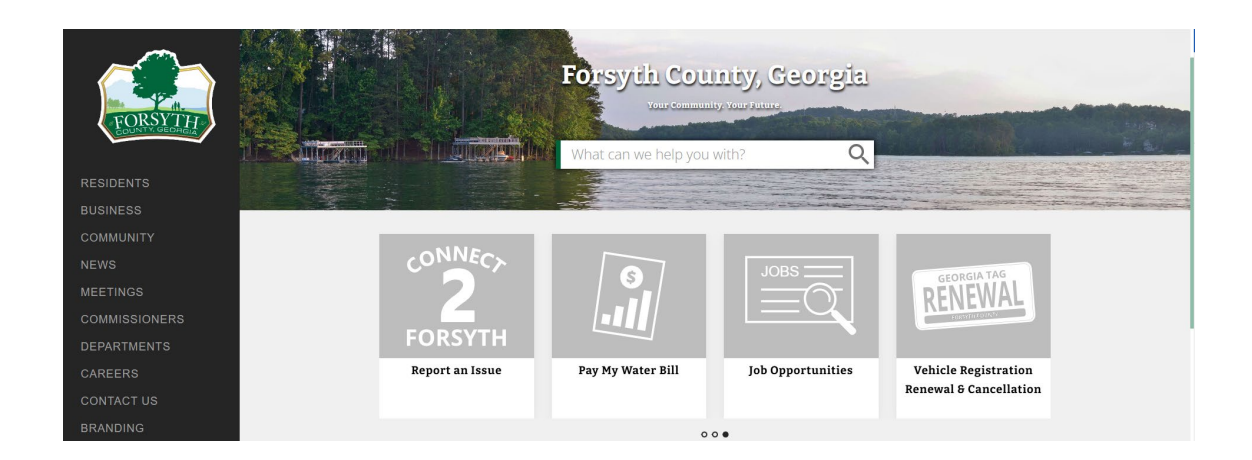

Step Two: Scroll down until you find Geographic Information Services

and click the grey box to open the webpage.

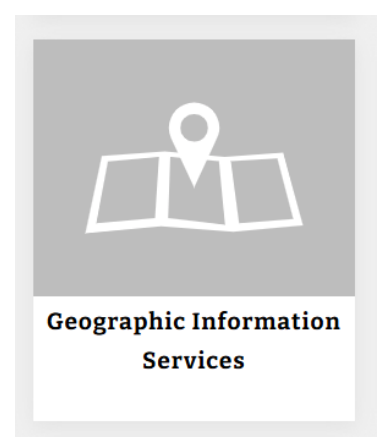

Step Three: Click on GIS Viewer to open the map.

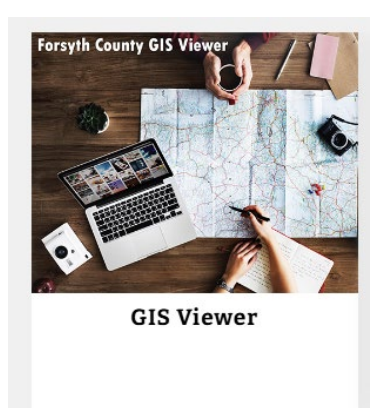

Step Four: Click the check box and then click "I Agree".

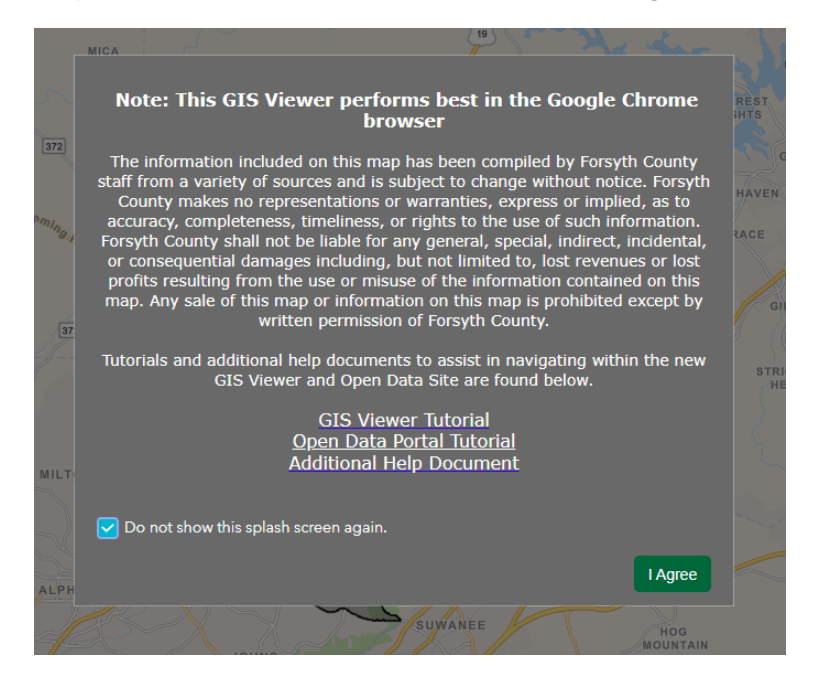

Step Five: Enter your address in the top left search bar. As you begin typing, the address will auto generate. Click on your address. This will zoom in on the address entered.

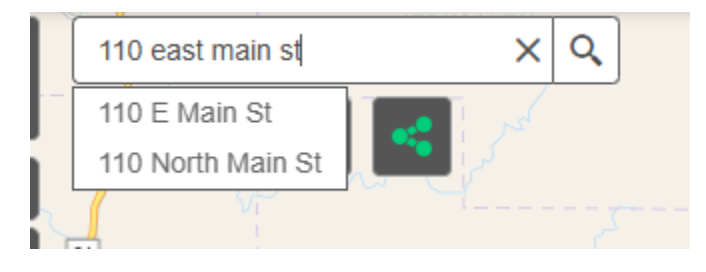

Step Six: Click on the Layer List in the top right corner. From the layer list, check the last box labeled "2023 Aerial Imagery".

| 2 Layer List                  | * ×      |
|-------------------------------|----------|
| Layers                        | 0 ₹      |
| 🕨 🗹 Site Address              |          |
| Current Voting Locations      | ***      |
| Road Centerlines              | •••      |
| ▶ □ Rivers and Streams        |          |
| Current Voting Precincts      |          |
| 🕨 🗹 Tax Parcel                |          |
| > 🗹 Subdivisions              |          |
| County Commission Dist        | icts ••• |
| ▶ □ Board of Education Distri | rts •••  |
| → 🗌 Landlot                   | ***      |
| ▶ 🗹 City of Cumming           |          |
| Forsyth County Boundary       | •••      |
| → □ Forsyth Contours          | ***      |
| ▶ 🗹 2023 Aerial Imagery       | •••      |

Step Seven: Snip and print this picture. Submit the picture with your alcohol license application.

Per question 14 of the alcohol application, all applications shall provide a site plan of the property that includes the location and type of structures; the location and number of parking spaces; sidewalks, patio and vehicle ingress and egress points. Applications for consumption must also include a note on the site plan stating the exterior lighting shall comply with the requirements of the Forsyth County Alcohol Ordinance. Please print your business name and the site address on this document.